# SU Australia Discover Life Dinner

## **Brushfire Registration Guide**

The steps below will guide you through the process of registering yourself and others for the Dinner.

Table of Contents

Table of Contents Getting to Brushfire Creating an account Registering an Attendee Managing your attendees Wait List Instructions

## **Getting to Brushfire**

To access the registration page for the Fundraising Dinner follow this link: <u>https://brushfire.com/sua/dinner/589323</u>

It will take you to this page.

## **Creating an account**

Creating an account in Brushfire is optional and not required for registration. It does streamline the registration process though and avoids having to re-enter details in future.

If you wish to create an account in Brushfire use the **sign in** link in the lower right corner of the screen

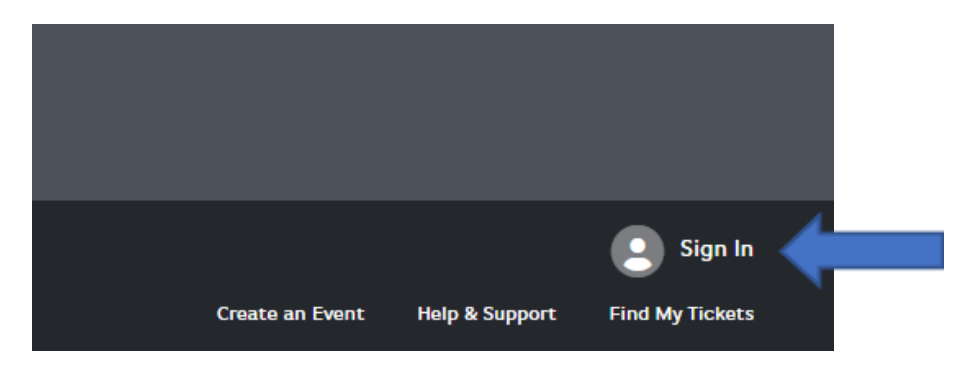

then choose the **sign up** option on the next page.

|                               | ATTENDEE SIGN<br>New to Brushfire? <u>Sign Up</u><br>Email |                  |
|-------------------------------|------------------------------------------------------------|------------------|
|                               | steve.claypole@me.com                                      |                  |
| Barrister and Barrist Barrier | Password                                                   |                  |
|                               | ✔ Stay signed in                                           | Forgot Password? |
| THE REAL PROPERTY OF          | ✓ SIGN IN                                                  |                  |
|                               | OR                                                         |                  |
| Constanting of the            | f 🔰                                                        | G 🔹              |
| WELCOME                       | Managing an event with                                     | Brushfire?       |
| ВАСК                          | <u>Dashboard Sign</u>                                      | in               |

## Registering an Attendee

## Step 1

Select the blue **REGISTER** button.

| DETAILS                                                                                                    | REGISTER                                                                                                    |
|----------------------------------------------------------------------------------------------------|----------------------------------------------------------------------------------------------------|
| Join us for the annual 2025 Scripture Union Fundraising Dinner. The Discover Life dinner is a chan<br>celebrate what God has been doing in the ACT & Southern NSW through Scripture Union. As alway | ce to <b>Contact Info</b><br>s, the meal                                                                          |
| will be free, but please come prepared to make a donation and support Scripture Union in what w<br>This year's guest speaker, Alan Tongue former Canberra Raiders footballer, NRL Community Progra  | e do. 🗞 +61 2 6251 3677<br>am Deliverer Email Us                                                                  |
| and father of four will be joining us to share how God has guided, protected, and directed him th<br>life.                                                                                          | Location                                                                                                    |
| Click here for the registration guide.                                                                                                    | <ul> <li>Hellenic Club</li> <li>1 Matilda Street</li> <li>Phillip, ACT, 2606</li> <li>Email Directions</li> </ul> |
|                                                                                                    | Nearby                                                                                                    |
|                                                                                                    | <ul> <li>➢ Airports</li> <li>〒 Hotels</li> <li>※ Dining</li> </ul>                                                |
|                                                                                                    | Actions                                                                                                    |

#### Step 2 - Specify the amount of Attendees you would like to register.

This may be just yourself, or the group of people you are registering on behalf of.

When registering for others please ensure that:

- 1. you know the following details before proceeding:
  - a. Phone number
  - b. Email address
  - c. Dietary requirements
- 2. you are willing to make the privacy declaration on their behalf, to allow Brushfire to store personal information.

| Details       REGISTRANT TYPE         Attendee       -       - |                   |          | h, 2024 | Wednesday 12th of Marc<br>6 - 9:30PM<br>Hellenic Club, Woden | overing<br>Dinner | ⊍∍<br>Disco<br>Life✦                       |
|----------------------------------------------------------------|-------------------|----------|---------|--------------------------------------------------------------|-------------------|--------------------------------------------|
| DETAILS REGISTER                                               | 4                 |          | er 2025 | 9:30 pm AEDT                                                 | Discover          | SU ACT<br>Wednesday, 12 M<br>Hellenic Club |
| REGISTRANT TYPE Attendee CONTINUE                              |                   | REGISTER |         | _S                                                           | DETAIL            |                                            |
| CONTINUE                                                       | QUANTITY<br>- 0 + | 0 — 0    |         |                                                              | ΡE                | REGISTRANT TYPE Attendee                   |
| Contract                                                       | =                 | CONTINUE |         |                                                              |                   |                                            |

The **Wait List** registration option will be hidden until maximum capacity has been reached. Click <u>here</u> if you need information on registering for the waitlist.

#### Step 3 - Enter your information.

Make sure to include the dietary requirements of each attendee so we can cater for you.

Your Table Host is likely the person who invited you to the dinner - please select the right person so we can seat you accordingly.

Repeat this process for each additional attendee you are registering. These are listed on the left of the registration screen.

| Your Attendees | + 🛍 | John                                                                              | Smith                     |                                   |
|----------------|-----|-----------------------------------------------------------------------------------|---------------------------|-----------------------------------|
| Attendee       | Û   | Phone Number                                                                      |                           |                                   |
|                |     | AU (02) 6251 3677                                                                 |                           |                                   |
| Attendee       | Ŵ   | Email                                                                             |                           |                                   |
|                |     | info@suact.org.au                                                                 |                           |                                   |
|                |     |                                                                                   |                           | Did you mean info@suact           |
|                |     | Vegetarian Seafood Allergy Nut Free Other Church St Matthew's Anglican Table Host |                           |                                   |
|                |     | Jacob Paull                                                                       |                           | Х                                 |
|                |     | Age                                                                               |                           |                                   |
|                |     | 21-35 × ~                                                                         |                           |                                   |
|                |     | l agree to SU Australia storing m                                                 | y personal details in acc | ordance with their privacy policy |
|                |     | U No                                                                              |                           |                                   |

## Press <mark>CONTINUE</mark>.

Step 4

This is the summary page, if needed, you can go back to the previous pages and change information. Otherwise, enter your email and press **SUBMIT**.

| Your Attendees          | + 🛍            | Complete yo                                                                                                    | ur registration                                                                                                    |
|-------------------------|----------------|----------------------------------------------------------------------------------------------------|----------------------------------------------------------------------------------------------------|
| John Smith     Attendee | Ŵ              | Name                                                                                                    | Not you?                                                                                                    |
|                         |                | John                                                                                                    | Smith                                                                                                    |
| John Smith<br>Attendee  | Ŵ              | Email                                                                                                    |                                                                                                    |
|                         |                | info@suact.org.au                                                                                                 |                                                                                                    |
|                         |                | Phone - Optional                                                                                                  |                                                                                                    |
|                         |                | AU (02) 6251 36                                                                                                   | 77                                                                                                    |
|                         |                | Address - Optional                                                                                                |                                                                                                    |
|                         |                | Address                                                                                                    |                                                                                                    |
|                         |                | Address 2 (option                                                                                                 | al)                                                                                                    |
|                         |                | City                                                                                                    |                                                                                                    |
|                         | A<br>Cru<br>ne | AU State                                                                                                    | ✓ Postal Code                                                                                                    |
|                         |                | Create a password a<br>next time! It's fast,                                                                      | Create a password and we'll remember your info for<br>next time! It's fast, easy, and secure! - Optional                                                  |
|                         |                | Password                                                                                                    | Re-type Password                                                                                                    |
|                         |                | By continuing, you a<br>privacy policy and a<br>information with th<br>come attached to y<br>open and print it ou | ccept our terms of service and<br>gree that Brushfire may share your<br>e event organizer.<br>our commission e-main and you can<br>it using Adobe Reader. |
|                         |                |                                                                                                    | SUBMIT                                                                                                    |

You'll be notified that the registration was successful and you'll receive a confirmation email shortly after. **Finished!** 

## Managing your attendees

If you have created an account in Brushfire it is easy to manage your attendees. Simply follow the guide below to see who you have registered and edit them as necessary.

#### **Open your account**

Do this by going to <u>Brushfire</u> and selecting your name (or the Sign In button) in the bottom right hand corner of the screen.

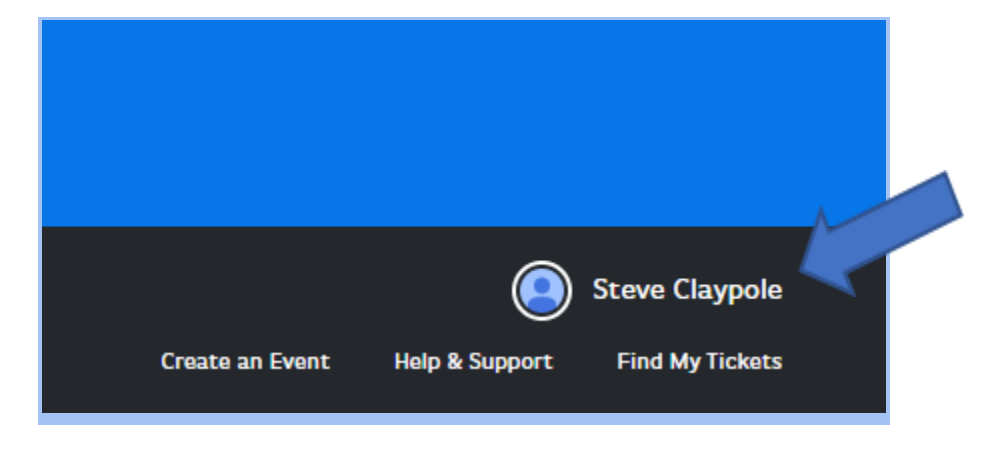

#### Select your event

This page will show all upcoming events you have registered for. Select the Dinner event.

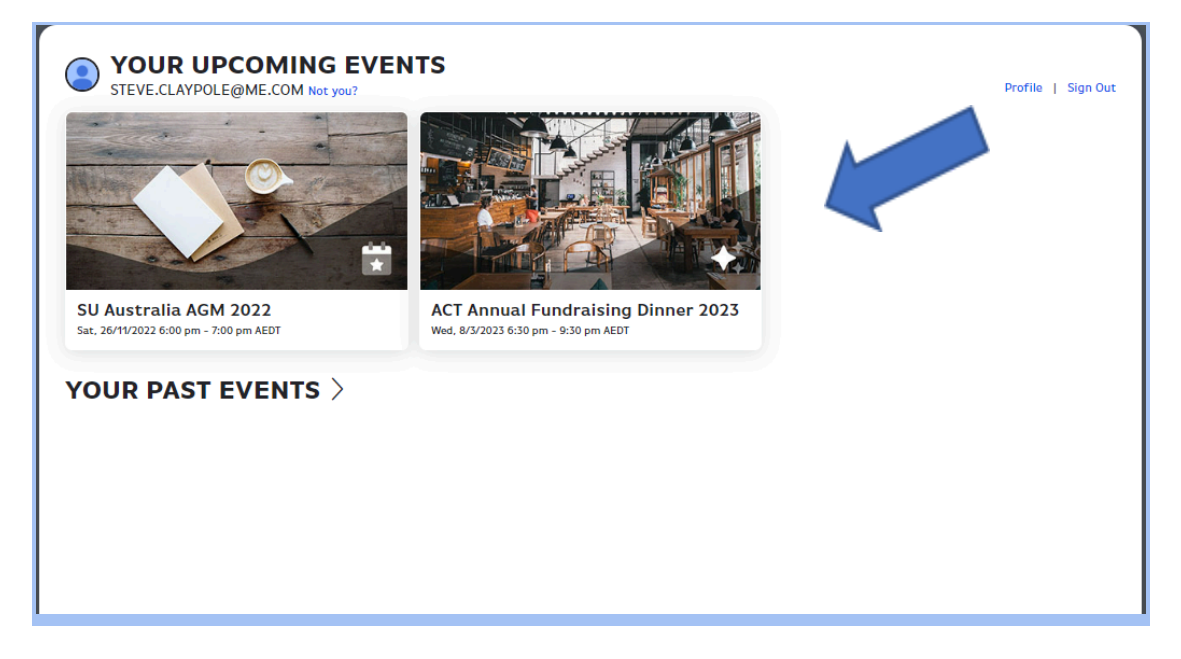

#### Select the attendee you wish to edit

| Hellenic Club          |                |
|------------------------|----------------|
| DETAILS                | REGISTER       |
|                        |                |
| steve.claypole@me.com  | View Orders    |
| My 4 Attendees         | SHARE DOWNLOAD |
| Bugs bunny<br>Attendee |                |
| Jonny Claypole         |                |
| Donald Duck            |                |
| Foghorn Leghorn        |                |
|                        |                |
|                        |                |

From here you can edit the registration, view the ticket, share the registration, etc.

| DETAILS                    |         | REGISTER                                               |
|----------------------------|---------|--------------------------------------------------------|
| steve.claypole@me.com      |         | <u>View Orders</u>                                     |
| My 4 Attendees             | Actions | ×                                                      |
| bugs bunny<br>Attendee     |         |                                                        |
| Jonny Claypole<br>Attendee |         |                                                        |
| Bonald Duck                |         |                                                        |
| Foghorn Leghorn            |         | $\stackrel{ ightarrow}{\leftarrow}$ Change Ticket Type |
|                            |         |                                                        |
|                            | -       |                                                        |

## Wait List Instructions

If registrations are full you will have the option to join the Wait List.

| <u>Helle</u>                             | nic Club                                                                                                    |                            |
|------------------------------------------|----------------------------------------------------------------------------------------------------|----------------------------|
|                                          | DETAILS                                                                                                    | REGISTER                   |
|                                          |                                                                                                    |                            |
| _                                        |                                                                                                    |                            |
| REGIS                                    | TRANT TYPE                                                                                                    | QUANTITY                   |
| Atte                                     | ndee                                                                                                    | - 0 +                      |
| Wait<br>The D<br>a spa<br>Apolo<br>- The | : List<br>iscover Life dinner is fully booked. Register here and you will be r<br>ce opens up.<br>gies and thanks,<br>SU team. | otified via email if — 2 + |
| 2                                        |                                                                                                    | CONTINUE                   |

Enter your details here and press CONTINUE. Repeat for all other registrants. Please make sure contact details are accurate and match the person you are registering for.

|               | DETAILS |                                       | REGI | STER     |  |
|---------------|---------|---------------------------------------|------|----------|--|
| our Attendees | + 🛍     | Name                                  |      |          |  |
| Wait List     | Ŵ       | First Phone Number                    | Last |          |  |
| Wait List     | Ŵ       | AU Phone Number Email name@domain.com |      |          |  |
| <u>.</u> 2    |         |                                       |      | CONTINUE |  |

Next, you'll see a summary page. Enter your email and press SUBMIT. You will be notified that your registration was successful and you will receive a confirmation email shortly.

•

| nplete your registration                                                                                                    |  |
|----------------------------------------------------------------------------------------------------|--|
| y Not yo                                                                                                    |  |
| n Smith                                                                                                    |  |
|                                                                                                    |  |
| @suact.org.au                                                                                                    |  |
| e - Optional                                                                                                    |  |
| (02) 6251 3677                                                                                                    |  |
| <b>iss</b> - Optional                                                                                                    |  |
| ress                                                                                                    |  |
| Iress 2 (optional)                                                                                                    |  |
| City                                                                                                    |  |
| State ~ Postal Code                                                                                                    |  |
| e a password and we'll remember your info for                                                                                             |  |
| ontinuing, you accept our terms of service and<br>acy policy and agree that Brushfire may share your<br>rmation with the event organizer. |  |
|                                                                                                    |  |
|                                                                                                    |  |

If you are moved off the waitlist to attend the dinner, you will receive an email notification. Select the Blue MANAGE ATTENDEES button.

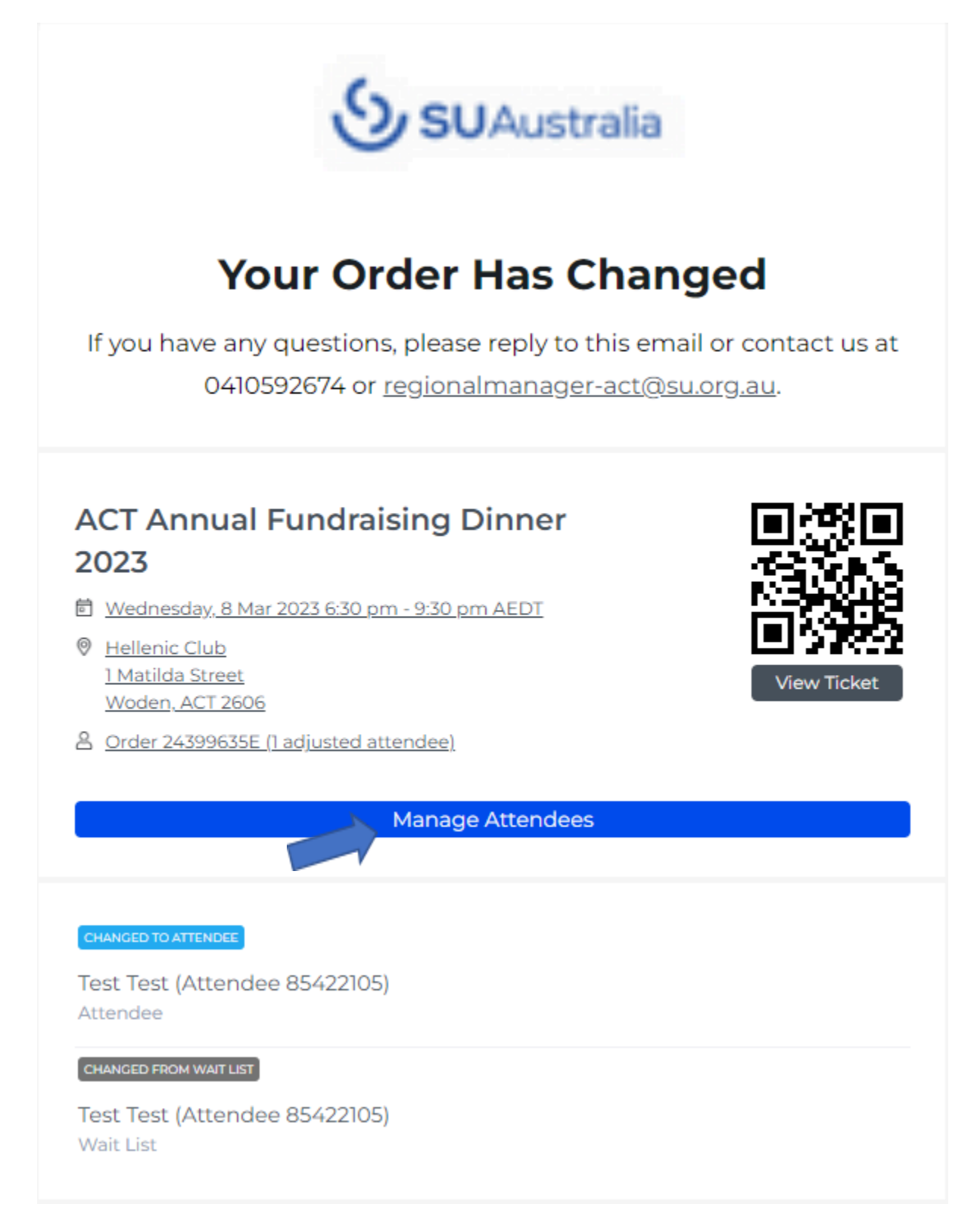

You will be taken to this page. Select an attendee and click the EDIT/COMPLETE INFO button.

|                       | DETAILS | REGISTER                                                      |
|-----------------------|---------|---------------------------------------------------------------|
| Order 24399635E       |         | Order Details                                                 |
| 1 Attendee            | Actions | ×                                                             |
| Test Test<br>Attendee |         |                                                               |
|                       |         | I VIEW TICKET                                                 |
|                       |         | 🖶 PRINT PDF                                                   |
|                       |         | $\stackrel{\scriptstyle 	op}{\leftarrow} $ Change ticket type |
|                       |         |                                                               |
|                       |         |                                                               |

## Enter the missing information and press CONTINUE.

| Order 24399635E       |                                                                                                    | Order Details                                |
|-----------------------|----------------------------------------------------------------------------------------------------|----------------------------------------------|
| 1 Attendee            | Edit/Complete Info                                                                                                    | ×                                            |
| Test Test<br>Attendee | Name                                                                                                    |                                              |
|                       | John Sr                                                                                                    | mith                                         |
|                       | Phone Number                                                                                                    |                                              |
|                       | AU Phone Number                                                                                                    |                                              |
|                       | Email                                                                                                    |                                              |
|                       | name@domain.com                                                                                                    |                                              |
|                       | Dietary Requirements-Optional<br>Gluten Free<br>Lactose / Dairy Free<br>Vegetarian<br>Seafood Allergy<br>Nut Free<br>Other            |                                              |
|                       | A good one                                                                                                    |                                              |
|                       | Table Hest                                                                                                    |                                              |
|                       | Jacob Paull                                                                                                    | × ~                                          |
|                       | Age                                                                                                    |                                              |
|                       | 21-35                                                                                                    | × ~                                          |
|                       | I agree to SU Australia storing my personal deta <ul> <li>Yes</li> <li>No</li> </ul> Click here to view our Privacy Policy Click Here | ails in accordance with their privacy policy |
|                       |                                                                                                    | CONTINUE                                     |

You will be returned to this page. Repeat the process for other registrants. Now, you're all set to go! If there is any missing information you will be contacted by someone from the SUACT Team.

| DETAILS               |         | REGISTER                                                |               |
|-----------------------|---------|---------------------------------------------------------|---------------|
| Order 24399635E       |         |                                                         | Order Details |
| 1 Attendee            | Actions |                                                         | ×             |
| Test Test<br>Attendee |         |                                                         |               |
|                       |         |                                                         |               |
|                       |         |                                                         |               |
|                       |         | $\stackrel{\rightarrow}{\leftarrow}$ change ticket type |               |
|                       |         |                                                         |               |
|                       |         |                                                         |               |

For assistance, contact John Menzies at john.menzies@su.org.au or on (02) 6251 3677.